## How to find your Colorado State University CSUID Number

- Visit <u>www.ramweb.colostate.edu</u> and log in with your eID (eName and ePassword). If you don't know your eID, please call the Registrar's Office at (970) 491-4860.
- 2) When you login to RAMweb, the first page that appears will have your name and CSUID listed at the top left of the screen.
- 3) Your CSUID will be 9-digits long, and will begin with an "82" or "83".

| Colorado State University                                                                                                    | Home 🕿 Contact Us 📥 Print 🔂 WebM                                                                                           |
|----------------------------------------------------------------------------------------------------|----------------------------------------------------------------------------------------------------|
| RAMweb 🎓 🖴 😂                                                                                                    | Home for<br><csuid>82/ </csuid>                                                                                            |
| Applicants and Current Students<br>RAMweb<br>RAMweb provides online access to application<br>status, registration, financial information,<br>personal records, jobs, and more for<br>applicants, new, and current students.<br>eName:<br>ePassword: | Registration<br>• Class Schedule Search<br>• Course Catalog<br>• Course Drop & Withdrawal Information<br>• Important Dates |